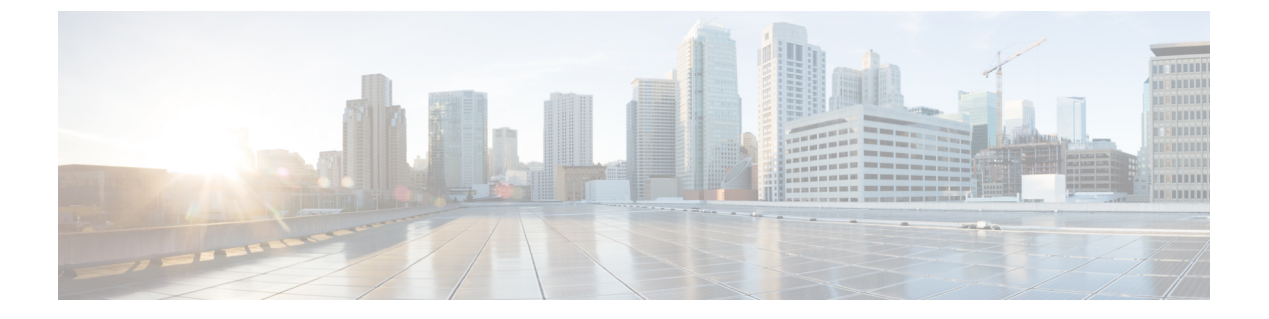

# 証明書

- •CA 署名済み証明書の保持, on page 1
- SAN Windows/Linux の証明書管理, on page 2
- SAN OVA/ISO の証明書管理 (10 ページ)

# CA署名済み証明書の保持

アップグレード後にCA署名付きSSL証明書を保持する必要がある場合は、次の手順を実行します。

3ノードフェデレーションセットアップを構成し、外部CA証明書を適用する場合は、次の手順を実行します。

- 1. フェデレーションの DCNM サーバを停止します。
  - Windowsの場合:C:\Program Files\cisco それ Systems\dcm\dcnm\bin に 移動します。StopLANSANServer.batをダブルクリックして、サービスを停止しま す。
  - Linux の場合:/root へのログオンします。/root/Stop\_DCNM\_Servers コマンドを使 用して、サービスを停止します。
- 2. プライマリ サーバの CA 証明書を生成し、同じ CA 証明書を 3 つのセカンダリ サーバに適用します。
- 3. 最初にプライマリサーバを起動し、次にフェデレーションでセカンダリサーバを起動し ます。

キーストアのパスワードまたはエイリアスを変更する場合は、次の場所にある standalone-san ドキュメントで更新する必要があることに注意してください。

< DCNM\_install\_root > \dcm\wildfly-14.0.1.Final\standalone\configuration\standalone-san.xml

keystore タグとエイリアスのパスワードを更新します。

```
Note
```

<<*storepass-pwd*>>は、DCNMサーバのインストール時に生成されるパスワード文字列です。 この文字列は <install dir>/dcm/fm/conf/serverstore.properties ディレクトリ にあります。**storepass-pwd**の**dcnm.fmserver.token**値を取得します。

### Procedure

- ステップ1 次の場所から署名付き証明書をバックアップします。
  - ・Windows の場合: <DCNM install root>\dcm\wildfly-14.0.1.Final\standalone\configuration\fmserver.jks
  - ・Linux の場合: <DCNM\_install\_root>/dcm/wildfly-14.0.1.Final/standalone/configuration/fmserver.jks
- ステップ2 Cisco DCNM リリース 11.5(1) にアップグレードします。
- ステップ3 アップグレード後、Cisco DCNM のアップグレードされたバージョンと同じ場所に証明書をコ ピーします。
  - Note ステップ 1, on page 2 に記載されているのと同じ場所に証明書をロードする必要が あります。
- ステップ4 DCNM サービスを再起動します。

# SAN Windows/Linux の証明書管理

ここでは、Cisco DCNM で証明書を設定する3つの方法について説明します。

キーストアのパスワードまたはエイリアスを変更する場合は、次の場所にある standalone-san ドキュメントで更新する必要があることに注意してください。

< DCNM\_install\_root > \dcm\wildfly-14.0.1.Final\standalone\configuration\standalone-san.xml

keystore タグのパスワードと key-alias タグのエイリアスを次のように更新します。

<keystore key-password>="<<storepass-pwd>> key-alias="updated-key-alias" keystore-password="updated-password"

 $path="<\!DCNM\_install\_root>\dcm\wildfly=14.0.1.Final\standalone\configuration\fmserver.jks">$ 

証明書

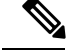

**Note** <<*storepass-pwd*>>は、DCNMサーバのインストール時に生成されるパスワード文字列です。 この文字列は <install dir>/dcm/fm/conf/serverstore.properties ディレクトリ にあります。**storepass-pwd**の dcnm.fmserver.token 値を取得します。

ここでは、次の内容について説明します。

# 自己署名 SSL 証明書の使用

### Procedure

ステップ1 DCNM サービスを停止します。

ステップ2 次の場所にあるキーストアの名前を変更します
< DCNM\_install\_root >
 \dcm\wildfly-14.0.1.Final\standalone\configuration\fmserver.jks

```
\sim
```

< DCNM\_install\_root > \dcm\wildfly-14.0.1.Final\standalone\configuration\fmserver.jks.old

- ステップ3 コマンドプロンプトから <DCNM install root>\dcm\java\jre1.8\bin\ に移動します。 <DCNM install root>\dcm\java\jdk11\bin\
- ステップ4 次のコマンドを使用して、自己署名証明書を生成します。

keytool -genkey -trustcacerts -keyalg RSA -sigalg SHA256withRSA -alias sme -keystore <DCNM\_install\_root>\dcm\wildfly-10.1.0.Final\standalone\configuration\fmserver.jks -storepass <<storepass-pwd>> -validity 360 -keysize 2048

Note <<*storepass-pwd*>>は、DCNMサーバのインストール時に生成されるパスワード文 字列です。この文字列は <install dir>/dcm/fm/conf/serverstore.properties ディレクトリにあります。 storepass-pwd の dcnm.fmserver.token 値を取得します。

ステップ5 DCNM サービスを開始します。

I

# Windows でキーツールを使用して証明書要求が生成される場合 SSL 証 明書を使用する

## Procedure

| ステップ1         | DCNM サービスを停止します。                                                                                                    |                                                                                                    |  |
|---------------|----------------------------------------------------------------------------------------------------|----------------------------------------------------------------------------------------------------|--|
| ステップ <b>2</b> | 次の場所にあるキーストアの名前を変更します                                                                                                    |                                                                                                    |  |
|               | < DCNM                                                                                                    | install root >                                                                                     |  |
|               | \dcm\wi                                                                                                    | ldfly-14.0.1.Final\standalone\configuration\fmserver.jks                                           |  |
|               | $\sim$                                                                                                    |                                                                                                    |  |
|               | < DCNM install root >                                                                                                    |                                                                                                    |  |
|               | \dcm\wi                                                                                                    | ldfly-14.0.1.Final\standalone\configuration\fmserver.jks.old                                       |  |
| ステップ <b>3</b> | コマンドプロンプトから <dcnm install="" root="">\dcm\java\jre1.8\bin\に移動します。<br/><dcnm install="" root="">\dcm\java\jdk11\bin\</dcnm></dcnm>                                                                                                    |                                                                                                    |  |
| ステップ4         | 次のコマ                                                                                                    | 次のコマンドを使用して、DCNM キーストアで公開秘密キーペアを生成します。                                                             |  |
|               | keytool -genkey -keyalg RSA -sigalg SHA256withRSA -alias sme -keystore<br>'' <dcnm_install_root>\dcm\wildfly-14.0.1.Final\standalone\configuration\fmserver.jks'' -storepass<br/>&lt;<storepass-pwd>&gt; -validity 360 -keysize 2048</storepass-pwd></dcnm_install_root> |                                                                                                    |  |
|               | Note                                                                                                    | < <storepass-pwd>&gt;は、DCNMサーバのインストール時に生成されるパスワード文</storepass-pwd>                                 |  |
|               |                                                                                                    | 字列です。この文字列は <install< th=""></install<>                                                            |  |
|               |                                                                                                    | dir>/dcm/fm/conf/serverstore.properties ディレクトリにあります。                                               |  |
|               |                                                                                                    | storepass-pwd の dcnm.fmserver.token 値を取得します。                                                       |  |
| ステップ5         | ステップ                                                                                                    | テップ 4, on page 4 で生成された公開キーから証明書署名要求 (CSR) を生成します。                                                 |  |
|               | keytool -certreq -alias sme -file dcnm.csr -keystore '' <dcnm install<="" th=""></dcnm>                                                                                                    |                                                                                                    |  |
|               | root>\dcm\wildfly-14.0.1.Final\standalone\configuration\fmserver.jks'' -storepass < <storepass-pwd>&gt;</storepass-pwd>                                                                                                    |                                                                                                    |  |
|               | Note                                                                                                    | << <i>storepass-pwd</i> >>は、DCNMサーバのインストール時に生成されるパスワード文<br>字列です。この文字列は <install< th=""></install<> |  |
|               |                                                                                                    | dir>/dcm/fm/conf/serverstore.properties ディレクトリにあります。                                               |  |
|               |                                                                                                    | storepass-pwd の dcnm.fmserver.token 値を取得します。                                                       |  |
|               | Note                                                                                                    | dcnm csrファイルは、/usr/local/cisco/dcm/java/jdk11/binにあるキー<br>ツール ディレクトリに作成されます。                       |  |
| ステップ6         | CSR を C.<br>より、.p7                                                                                                    | SR を CA に送信し、Base-64 形式で署名付き証明書チェーンをダウンロードします。これに<br>り、.p7b ファイルが作成されます。                           |  |
|               | CA は、証明書と署名証明書を PKCS 7 形式 (.p7b ファイル) または PEM (.pem) ファイルの証明<br>書チェーンとして提供することがあります。CA が提供した PKCS7 形式の場合は、ステップ7,<br>on page 5 に移動して PEM 形式に変換します。CA が PEM 形式を提供した場合は、ステップ 8,<br>on page 5 に進みます。                                                                         |                                                                                                    |  |

- ステップ7 Openssl を使用して、PKCS 7 証明書チェーンを X509 証明書チェーンに変換します。 openssl pkcs7 -print\_certs -in cert-chain.p7b -out cert-chain.pem
  - **Note** 上記のコマンドで、ユーザーがcert-chain.p7bの正しい場所への絶対パスまた は相対パスのいずれかを提供していることを確認します。
- **ステップ8** 次の手順に従って、最初に中間証明書をインポートし、次にroot証明書をインポートし、署名 付き証明書を最後にインポートします。

keytool -importcert -trustcacerts -file cert-chain.pem -keystore ''<DCNM\_install\_root>\dcm\wildfly-14.0.1.Final\standalone\configuration\fmserver.jks'' -storepass <<storepass-pwd>> -alias sme

- **Note** <<*storepass-pwd*>>は、DCNMサーバのインストール時に生成されるパスワード文 字列です。この文字列は <install dir>/dcm/fm/conf/serverstore.properties ディレクトリにあります。 **storepass-pwd**の dcnm.fmserver.token 値を取得します。
- **Note** 上記のコマンドで、ユーザーがcert-chain.pemファイルの正しい場所への絶対 パスまたは相対パスのいずれかを提供していることを確認します。
- **ステップ9** プライマリ サーバから次のコマンドを使用して、フェデレーション セットアップの各サーバのストアを作成します。

keytool -importkeystore -srckeystore

/usr/local/cisco/dcm/wildfly-14.0.1.Final/standalone/configuration/fmserver.jks -srckeypass <<storepass-pwd of primary>> -srcstorepass <<storepass-pwd of primary>> -srcstoretype JKS -destkeystore /usr/local/cisco/dcm/wildfly-14.0.1.Final/standalone/configuration/fmserver2.jks -destkeypass <<storepass-pwd-of-federation-server>> -deststorepass <<storepass-pwd-of-federation-server>> -deststoretype JKS -alias sme

- Note <<storepass-pwd>>は、DCNMサーバのインストール時に生成されるパスワード文 字列です。この文字列は<install dir>/dcm/fm/conf/serverstore.properties ディレクトリにあります。 storepass-pwdのdcnm.fmserver.token値を取得します。
- ステップ10 新しい fmserver2.jks をフェデレーション サーバにフェデレーション サーバの /usr/local/cisco/dcm/wildfly-14.0.1.Final/standalone/configuration ディレクトリに fmserver.jks と して送ります。
- **ステップ11** フェデレーション設定のすべてのサーバで、ステップステップ9, on page 5 と ステップ10, on page 5 を繰り返します。
- ステップ12 DCNM サービスを開始します。 フェデレーション設定で、プライマリ サーバ、2 番目のサーバ、3 番目のサーバを順番に起動 します。
- ステップ13 SAN クライアントの起動を有効にするために、フェデレーション設定の2番目と3番目のサー バの両方に /usr/local/cisco/dcm/fm/lib/fm/fmtrust.jks にある server1 の fmtrust.jks をコピーしま す。

証明書

詳細な手順については、SAN クライアントおよびデバイス マネージャの起動 を参照してください。

# Linux でキーツールを使用して証明書要求が生成されたときに SSL 証 明書を使用する

## Procedure

- **ステップ1** appmgr stop dcnm コマンドを使用して、DCNM サービスまたは DCNM アプリケーションを停止します。
- ステップ2 次の場所にあるキーストアの名前を変更します。
  < DCNM\_install\_root
  >/dcm/wildfly-14.0.1.Final/standalone/configuration/fmserver.jks

目的

- < DCNM\_install\_root >/dcm/wildfly-14.0.1.Final/standalone/configuration/fmserver.jks.old
- **ステップ3** コマンドプロンプトから、適切なフォルダに移動します。 <DCNM install root>/dcm/java/jdk11/bin/
- ステップ4 次のコマンドを使用して、DCNM キーストアで公開秘密キーペアを生成します。

./keytool -genkey -keyalg RSA -sigalg SHA256withRSA -alias sme -keystore <DCNM\_install\_root>/dcm/wildfly-14.0.1.Final/standalone/configuration/fmserver.jks -storepass <<storepass-pwd>> -validity 360 -keysize 2048

- Note <<storepass-pwd>>は、DCNMサーバのインストール時に生成されるパスワード文 字列です。この文字列は<install dir>/dcm/fm/conf/serverstore.properties ディレクトリにあります。 storepass-pwd の dcnm.fmserver.token 値を取得します。
- **ステップ5** ステップ 4, on page 6 で生成されている公開キーから、証明書署名要求 (CSR) を生成します。

./keytool -certreq -alias sme -file dcnm.csr -keystore ''<DCNM install root>/dcm/wildfly-14.0.1.Final/standalone/configuration/fmserver.jks'' -storepass <<storepass-pwd>>

Note <<storepass-pwd>>は、DCNMサーバのインストール時に生成されるパスワード文 字列です。この文字列は<install dir>/dcm/fm/conf/serverstore.properties ディレクトリにあります。 storepass-pwd の dcnm.fmserver.token 値を取得します。

**Note** dcnm csr ファイルは、/usr/local/cisco/dcm/java/jdk11/bin にあるキー ツールディレクトリに作成されます。 **ステップ6** CSR を CA に送信し、Base-64 形式で署名付き証明書チェーンをダウンロードします。これにより、.p7b ファイルが作成されます。

CAは、証明書と署名証明書をPKCS7形式(.p7bファイル)またはPEM(.pem)ファイルの証明 書チェーンとして提供することがあります。PKCS7形式でCAが証明書チェーンを提供した 場合は、ステップ7, on page7に移動してPEM形式に変換します。PEM形式でCAが証明書 チェーンを提供した場合、ステップ8, on page7に移動します。

- ステップ7 OpenSSL を使用して、PKCS 7 証明書チェーンを X509 証明書チェーンに変換します。 openssl pkcs7 -print\_certs -in cert-chain.p7b -out cert-chain.pem
  - Note 上記のコマンドで、ユーザーが cert-chain.p7b の正しい場所への絶対パスまたは 相対パスのいずれかを提供していることを確認します。
- **ステップ8** 次の手順に従って、最初に中間証明書をインポートし、次にroot証明書をインポートし、署名 付き証明書を最後にインポートします。

./keytool -importcert -trustcacerts -file cert-chain.pem -keystore
<DCNM\_install\_root>/dcm/wildfly-14.0.1.Final/standalone/configuration/fmserver.jks -storepass
<<storepass-pwd>> -alias sme

- Note <<storepass-pwd>>は、DCNMサーバのインストール時に生成されるパスワード文 字列です。この文字列は<install dir>/dcm/fm/conf/serverstore.properties ディレクトリにあります。 storepass-pwdのdcnm.fmserver.token値を取得します。
- **Note** 上記のコマンドで、ユーザーがcert-chain.pemファイルの正しい場所への絶対 パスまたは相対パスのいずれかを提供していることを確認します。
- **ステップ9** プライマリ サーバから次のコマンドを使用して、フェデレーション セットアップで各サーバのストアを作成します。

keytool -importkeystore -srckeystore

/usr/local/cisco/dcm/wildfly-14.0.1.Final/standalone/configuration/fmserver.jks -srckeypass <<storepass-pwd of primary>> -srcstorepass <<storepass-pwd of primary>> -srcstoretype JKS -destkeystore /usr/local/cisco/dcm/wildfly-14.0.1.Final/standalone/configuration/fmserver2.jks -destkeypass <<storepass-pwd-of-federation-server>> -deststorepass <<storepass-pwd-of-federation-server>> -deststoretype JKS -alias sme

- ステップ10 新しい fmserver2.jks をフェデレーション サーバにフェデレーション サーバの /usr/local/cisco/dcm/wildfly-14.0.1.Final/standalone/configuration ディレクトリに fmserver.jks と して送ります。
- **ステップ11** フェデレーション設定のすべてのサーバで、ステップステップ9, on page 7 と ステップ10, on page 7 を繰り返します。
- **ステップ12** SAN クライアントの起動を有効にするために、フェデレーション設定の2番目と3番目のサー バの両方に /usr/local/cisco/dcm/fm/lib/fm/fmtrust.jks にある server1 の fmtrust.jks をコピーしま す。

詳細な手順については、SAN クライアントおよびデバイス マネージャの起動 を参照してください。

ステップ13 DCNM サービスを開始します。

フェデレーション設定で、プライマリサーバ、2番目のサーバ、3番目のサーバを順番に起動 します。

# **Linux** で **OpenSSL** を使用して証明書要求が生成される場合 **SSL** 証明書 を使用する

Open SSL を使用して生成された証明書要求を使用して Cisco DCNM で SSL 証明書を設定する には、次の手順を実行します。

#### Procedure

- **ステップ1** appmgr stop dcnm コマンドを使用して、DCNM サービスまたは DCNM アプリケーションを停止します。
- **ステップ2** 次の場所にあるキーストアの名前を変更します。 < DCNM install root
  - >/dcm/wildfly-14.0.1.Final/standalone/configuration/fmserver.jks

< DCNM\_install\_root >/dcm/wildfly-14.0.1.Final/standalone/configuration/fmserver.jks.old

- **ステップ3** コマンドプロンプトから < DCNM install root>/dcm/java/jdk11/bin/に移動します。
- ステップ4 OpenSSL を使用して RSA 秘密キーを生成します。
  - openssl genrsa -out dcnm.key 2048
- ステップ5 次のコマンドを使用して、自己署名証明書 (CSR) を生成します。 openssl req -new -key dcnm.key –sha256 -out dcnm.csr
- **ステップ6** CSR を証明書認定機関に送信し、Base-64 形式で署名付き証明書チェーンをダウンロードしま す。これにより、**.p7b** ファイルが作成されます。

CA は、証明書と署名証明書を PKCS 7 形式 (.p7b ファイル) または PEM (.pem) ファイルの証明 書チェーンとして提供することがあります。CA が PKCS 7 形式を提供している場合は、ステッ プ 7, on page 8 に移動して PEM 形式に変換します。CA が PEM 形式を提供している場合は、 ステップ 8, on page 8 に進みます。

ステップ7 PKCS 7 証明書チェーンを X509 証明書チェーンに変換します。

openssl pkcs7 -print\_certs -in cert-chain.p7b -out cert-chain.pem

ステップ8 X509 証明書チェーンと秘密キーを PKCS 12 形式に変換します。

openssl pkcs12 -export -in cert-chain.pem -inkey dcnm.key -out dcnm.p12 -password pass <<<storepass-kwd>> -name sme

Note <<storepass-pwd>>は、DCNMサーバのインストール時に生成されるパスワード文 字列です。この文字列は<install dir>/dcm/fm/conf/serverstore.properties ディレクトリにあります。 storepass-pwd の dcnm.fmserver.token 値を取得します。

- Note 上記のコマンドで dcnm.key および dcnm.p12 ファイルの正しい場所に、ユーザー が絶対パスまたは相対パスのどちらかを提供するようにします。
- ステップ9 中間証明書、root 証明書、および署名付き証明書を同じ順序でインポートします。 ./keytool -importkeystore -srckeystore dcnm.p12 -srcstoretype PKCS12 -destkeystore <DCNM\_install\_root>/dcm/wildfly-14.0.1.Final/standalone/configuration/fmserver.jks -deststoretype JKS -alias sme -srcstorepass <<storepass-pwd>> -deststorepass <<storepass-pwd>>
  - Note <<storepass-pwd>>は、DCNMサーバのインストール時に生成されるパスワード文 字列です。この文字列は<install dir>/dcm/fm/conf/serverstore.properties ディレクトリにあります。 storepass-pwdのdcnm.fmserver.token値を取得します。
  - **Note** 上記のコマンドで、cert-chain.pem、dcnm.key、およびdcnm.p12の正しい 場所に対して絶対パスまたは相対パスを提供していることを確認します。
- **ステップ10** プライマリ サーバから次のコマンドを使用して、フェデレーション セットアップで各サーバのストアを作成します。

### keytool -importkeystore -srckeystore

/usr/local/cisco/dcm/wildfly-14.0.1.Final/standalone/configuration/fmserver.jks -srckeypass <<storepass-pwd of primary>> -srcstorepass <<storepass-pwd of primary>> -srcstoretype JKS -destkeystore /usr/local/cisco/dcm/wildfly-14.0.1.Final/standalone/configuration/fmserver2.jks -destkeypass <<storepass-pwd-of-federation-server>> -deststorepass <<storepass-pwd-of-federation-server>> -deststoretype JKS -alias sme

- ステップ11 新しい fmserver2.jks をフェデレーション サーバにフェデレーション サーバの /usr/local/cisco/dcm/wildfly-14.0.1.Final/standalone/configuration ディレクトリに fmserver.jks と して送ります。
- **ステップ12** フェデレーション設定のすべてのサーバで、ステップステップ10, on page 9 と ステップ11, on page 9 を繰り返します。
- ステップ13 DCNM サービスを開始します。

フェデレーション設定で、プライマリサーバ、2番目のサーバ、3番目のサーバを順番に起動 します。

**ステップ14** SAN クライアントの起動を有効にするために、フェデレーション設定の2番目と3番目のサー バの両方に /usr/local/cisco/dcm/fm/lib/fm/fmtrust.jks にある server1 の fmtrust.jks をコピーしま す。

詳細な手順については、SAN クライアントおよびデバイス マネージャの起動 を参照してください。

# SAN OVA/ISO の証明書管理

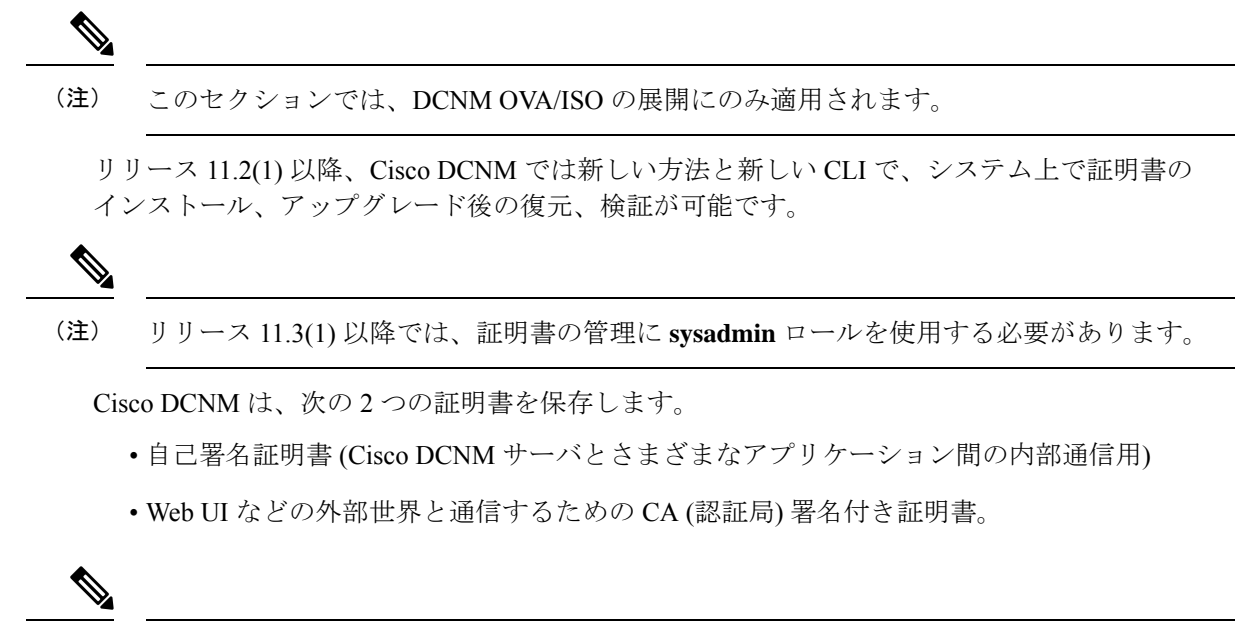

(注) CA 署名付き証明書をインストールするまで、Cisco DCNM は外部ネットワークと通信するため自己署名証明書を保持します。

# 証明書管理のベスト プラクティス

Cisco DCNM での証明書管理のガイドラインとベストプラクティスを次に示します。

- Cisco DCNMは、証明書を表示、インストール、復元、およびエクスポートまたはインポートするための CLI ベースのユーティリティを提供します。これらの CLI は SSH コンソールから使用でき、sysadmin ユーザーのみがこれらのタスクを実行できます。
- Cisco DCNM をインストールするとき、デフォルトで自己署名付き証明書がインストール されています。この証明書は、外部との通信に使用されます。Cisco DCNM のインストー ル後に、CA 署名付き証明書をシステムにインストールする必要があります。
- CN (共通名)を使用して Cisco DCNM で CSR を生成します。CN として VIP FQDN (仮想 IP アドレス FQDN)を指定して、CA 署名付き証明書をインストールします。FQDN は、Cisco DCNM Web UI にアクセスするために使用される管理サブネット VIP (eth0 の VIP)インター フェイスの完全修飾ドメイン名です。
- Cisco DCNM をアップグレードする前に CA 署名付き証明書がインストールされている場合は、Cisco DCNM をアップグレードした後に、CA 署名付き証明書を復元する必要があります。

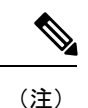

インラインアップグレードまたはバックアップと復元を実行する 場合は、証明書のバックアップを取得する必要はありません。

# インストールされた証明書の表示

次のコマンドを使用して、インストールされた証明書の詳細を表示できます。

#### appmgr afw show-cert-details

**appmgr afw show-cert-details** コマンドの次のサンプル出力では、**CERTIFICATE 1** は外部ネットワークおよび Web ブラウザに提供されている証明書を示します。**CEERTIFICATE 2** は内部で使用されている証明書を示します。

```
dcnm# appmgr afw show-cert-details
```

```
****CERTIFICATE 1****
[Certificate available to web gateway. This certificate is offered to webclients]:
-----Web gateway certificate-----
Certificate:
    Data:
       Version: 3 (0x2)
       Serial Number: 4202 (0x106a)
    Signature Algorithm: sha256WithRSAEncryption
       Issuer: C=IN, ST=KA, L=BGL, O=xyz, OU=ABC, CN=<FQDN/IP>
       Validity
           Not Before: Jun 4 13:55:25 2019 GMT
           Not After : Jun 3 13:55:25 2020 GMT
       Subject: C=IN, ST=KA9, L=BGL9, O=XYZ123, OU=ABC123, CN=<FQDN/IP>
       Subject Public Key Info:
           Public Key Algorithm: rsaEncryption
               Public-Key: (2048 bit)
               Modulus:
                   00:bb:52:1e:7f:24:d7:2e:24:62:5a:83:cc:e4:88:
-----Certificate output is truncated to first 15 lines-----
****CERTIFICATE 2****
[Certificate available in keystore(jks). CA signed certificate is installed here till
DCNM version 11.1.x]
If you have upgraded from DCNM version 11.1.x to later version please see installation
guide to restore
CA signed certificate to upgraded version.
-----Keystore certificate-----
                                           _____
alias = sme, storepass = <<storepass-pwd>>
Alias name: sme
Creation date: Oct 14, 2018
Entry type: PrivateKeyEntry
Certificate chain length: 2
Certificate[1]:
Owner: CN=localhost, OU=Data Center, O=Cisco Systems Inc, L=San Jose, ST=CA, C=US
Issuer: CN=dcnmca, OU=Data Center, O=Cisco Systems Inc, L=San Jose, ST=CA, C=US
Serial number: 62044620
Valid from: Sun Oct 14 20:39:39 PDT 2018 until: Fri Oct 13 20:39:39 PDT 2023
Certificate fingerprints:
        MD5: E5:F8:AD:17:4D:43:2A:C9:EE:35:5F:BE:D8:22:7D:9C
        SHA1: 38:66:F1:CD:10:61:27:E7:43:85:10:41:3D:A3:4B:5C:C9:CC:17:5E
        SHA256:
E0:87:D8:34:71:18:FE:8C:AB:18:0B:D7:85:B1:91:A8:4B:75:A3:91:BA:90:83:46:72:87:FE:FE:64:F0:E1
```

```
Signature algorithm name: SHA256withRSA
Subject Public Key Algorithm: 2048-bit RSA key
------Certificate output is truncated to first 15 lines-----
dcnm#
```

(注) <<storepass-pwd>>は、DCNMサーバのインストール時に生成されるパスワード文字列です。 この文字列は<install dir>/dcm/fm/conf/serverstore.properties ディレクトリ にあります。storepass-pwd の dcnm.fmserver.token 値を取得します。

インストール後、Web UI は CERTIFICATE 1 を参照します。CERTIFICATE 1 が利用できな い場合、次のコマンドを使用して、すべてのアプリケーションを停止し再起動する必要があり ます。

(注) Cisco DCNM で同じ一連のコマンドに従い、このシナリオをトラブルシューティングするよう にしてください。

Cisco DCNM スタンドアロン アプライアンスで、次のコマンドを実行して、すべてのアプリ ケーションを停止および開始し、CERTIFICATE 1 をトラブルシューティングします。

dcnm# appmgr stop all /\* stop all the applications running on Cisco DCNM \*/ dcnm# appmgr start all /\* start all the applications running on Cisco DCNM \*/

# CA 署名付き証明書のインストール

標準のセキュリティ慣行としてCA署名付き証明書をインストールすることをお勧めします。 CA署名付き証明書が認識され、ブラウザによって検証されます。CA署名付き証明書を手動 で検証することもできます。

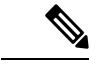

(注) 認証局は、企業の署名機関でもかまいません。

## Cisco DCNM スタンドアロン セットアップで CA 署名済み証明書をインストールする

Cisco DCNM に CA 署名付き証明書をインストールするには、次の手順を実行します。

## Procedure

- ステップ1 SSH端末を経由して DCNM サーバにログオンします。
- ステップ2 appmgr afw gen-csr コマンドを使用して、CISCO DCNM サーバで CSR を生成します。

**Note** CSR は Cisco DCNM に固有のものであり、対応する CSR 署名付き証明書のみが所 定の Cisco DCNM にインストールされている必要があります。

dcnm# appmgr afw gen-csr Generating CSR.... ... ... Country Name (2 letter code) [XX]:US State or Province Name (full name) []:CA Locality Name (eg, city) [Default City]:San Jose Organization Name (eg, company) [Default Company Ltd]:Cisco Organizational Unit Name (eg, section) []:DCBG Common Name (eg, your name or your server's hostname) []:dcnmhost.cisco.com Email Address []:dcnm@cisco.com

An optional company name []: /\* This field is not mandatory \*/

CSR ファイル dcnmweb.csr が /var/tmp/ ディレクトリに作成されます。

ステップ3 この CSR を証明書署名サーバに送信します。

Note CA 署名サーバは、組織に対してローカルです。

ステップ4 認証局によって署名された証明書を取得します。

認証局(CA)は、プライマリ、中間(Issuing/Subordinate)証明書、およびルート証明書の3つの証明書を返します。3つの証明書すべてをone.pemファイルに結合し、DCNMにインポートします。

ステップ5 新しい CA 署名付き証明書を Cisco DCNM サーバにコピーします。

証明書が Cisco DCNM サーバの /var/tmp ディレクトリにあることを確認します。

ステップ6 次のコマンドを使用して、Cisco DCNM に CA 署名付き証明書をインストールします。

Note 以下に示すように、同じ順序で次のコマンドを実行することを推奨します。

dcnm# appmgr stop all /\* Stop all applications running on Cisco DCNM
dcnm# appmgr afw install-CA-signed-cert <CA-signed certificate directory>
 /\* CA-signed certificate with full or relative path \*/
Making the signed certificate available to web gateway....

CA signed certificate CA-signed-cert.pem is installed. Please start all applications as followings: On standalone setup execute: 'appmgr start all'

**ステップ7** appmgr start all コマンドを使用して、Cisco DCNM で新しい証明書ですべてのアプリケーションを再起動します。

dcnm# appmgr start all

ステップ8 appmgr afw show-cert-details コマンドを使用して、新しくインストールした CA 署名証明書を 確認します。

システムは、CA 証明書を用意しており、ブラウザで確認できます。

**Note** CSR は Cisco DCNM に固有のものであり、対応する CSR 署名付き証明書のみが所 定の Cisco DCNM にインストールされている必要があります。

## アップグレード後に証明書を復元する

このメカニズムは、インラインアップグレードプロセスのみを使用した Cisco DCNM アップ グレード手順に適用されます。この手順は、同じバージョンの Cisco DCNM アプライアンスで のデータのバックアップと復元には必要ありません。

証明書の復元は破壊的なメカニズムであることに注意してください。アプリケーションを停止 して再起動する必要があります。復元は、アップグレードされたシステムが安定している際に のみ実行する必要があります。つまり、Cisco DCNM Web UI にログインできる必要がありま す。Cisco DCNM ネイティブ HA セットアップでは、アクティブノードとスタンバイノードの 両方でピア関係が確立されている必要があります。

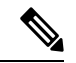

(注) 証明書は、次の状況でのみ復元する必要があります。

- ・アップグレード前に CA 署名付き証明書がシステムにインストールされている場合。
- ・11.2(1) より前のバージョンからバージョン 11.2(1) 以降にアップグレードしている場合。

Cisco DCNM をアップグレードした後は、復元する前に CERTIFICATE 1 が CA 署名付き証明 書であるか必ず証明書を確認する必要があります。それ以外の場合は、証明書を復元する必要 があります。

次のサンプル出力に示すように、appmgr afw show-cert-details を使用して証明書を確認します。

```
dcnm# appmgr afw show-cert-details
****CERTIFICATE 1****
[Certificate available to web gateway. This certificate is offered to webclients]:
-----Web gateway certificate-----
Certificate:
    Data:
       Version: 3 (0x2)
       Serial Number: 1575924977762797464 (0x15decf6aec378798)
   Signature Algorithm: sha256WithRSAEncryption
       Issuer: C=US, ST=CA, L=San Jose, O=Enterprise CA inc, OU=Data Center,
CN=dcnm1.ca.com
       Validity
           Not Before: Dec 9 20:56:17 2019 GMT
           Not After : Dec 9 20:56:17 2024 GMT
       Subject: C=US, ST=CA, L=San Jose, O= Enterprise CA inc, OU=Data Center,
CN=dcnml.ca.com
       Subject Public Key Info:
           Public Key Algorithm: rsaEncryption
               Public-Key: (2048 bit)
               Modulus:
                   00:cf:6e:cd:c6:a9:30:08:df:92:98:38:49:9c:2a:
 ------Certificate output is truncated to first 15 lines------
```

```
****CERTIFICATE 2****
[Certificate available in keystore(jks). CA signed certificate is installed here till
DCNM version 11.1.x]
If you have upgraded from DCNM version 11.1.x to later version please see installation
guide to restore
CA signed certificate to upgraded version.
-----Keystore certificate----
Alias name: sme
Creation date: Oct 14, 2018
Entry type: PrivateKeyEntry
Certificate chain length: 2
Certificate[1]:
Owner: CN=localhost, OU=Data Center, O=Cisco Systems Inc, L=San Jose, ST=CA, C=US
Issuer: CN=dcnmca, OU=Data Center, O=Cisco Systems Inc, L=San Jose, ST=CA, C=US
Serial number: 62044620
Valid from: Sun Oct 14 20:39:39 PDT 2018 until: Fri Oct 13 20:39:39 PDT 2023
Certificate fingerprints:
  SHA1: 38:66:F1:CD:10:61:27:E7:43:85:10:41:3D:A3:4B:5C:C9:CC:17:5E
  SHA256:
E0:87:D8:34:71:18:FE:8C:AB:18:0B:D7:85:B1:91:A8:4B:75:A3:91:BA:90:83:46:72:87:FE:FE:FE:64:F0:E1
Signature algorithm name: SHA256withRSA
Subject Public Key Algorithm: 2048-bit RSA key
Version: 3
-----Certificate output is truncated to first 15 lines-----
dcnm#
```

## アップグレード後に Cisco DCNM スタンドアロン セットアップで証明書を復元する

Cisco DCNM スタンドアロン展開をリリース にアップグレードした後に証明書を復元するに は、次の手順を実行します。

## Procedure

**ステップ1 Note** リリースにアップグレードすると、CA署名付き証明書のバックアップが作成され ます。

Cisco DCNM スタンドアロンアプライアンスが正常にアップグレードされたら、SSHを使用して DCNM サーバにログインします。

ステップ2 次のコマンドを使用して、すべてのアプリケーションを停止します。

#### appmgr stop all

ステップ3 次のコマンドを使用して、証明書を復元します。

### appmgr afw restore-CA-signed-cert

- ステップ4 [はい (yes)] と入力し、以前インストールした証明書を復元することを確認します。
- **ステップ5** 次のコマンドを使用して、すべてのアプリケーションを開始します。

## appmgr start all

ステップ6 appmgr afw show-cert-details コマンドを使用して、新しくインストールした CA 署名証明書を 確認します。

# 以前にインストールされた CA 署名付き証明書の回復と復元

CA 署名付き証明書のインストール、復元、管理は、サードパーティの署名サーバが関係しているため、時間がかかるプロセスです。これにより、誤った証明書をインストールすることとなるミスが生じる場合があります。このようなシナリオでは、最新のインストールまたはアップグレードの前にインストールされた証明書を復元することをお勧めします。

以前にインストールされた CA 署名付き証明書を回復して復元するには、次の手順を実行します。

#### 手順

- ステップ1 SSH 端末を経由して DCNM サーバにログオンします。
- ステップ2 /var/lib/dcnm/afw/apigateway/ディレクトリに移動します。

す。同様のファイル名は、タイムスタンプサフィックスを使用して、最近のアップグレードまたは復元の前にインストールされているキーと証明書のペアを識別するのに役立ちます。

- **ステップ3** appmgr stop all コマンドを使用して、Cisco DCNM上で実行されているすべてのアプリケーションを停止します。
- ステップ4 dcnmweb.key および dcnmweb.crt ファイルのバックアップをとります。
- **ステップ5** 復元する古いキーと証明書のペアを特定します。
- ステップ6 キーと証明書のペアを dcnmweb.key および dcnmweb.crt として (タイムスタンプ サフィック スなしで) コピーします。
- **ステップ7** appmgr start all コマンドを使用して、Cisco DCNM 上で実行されているすべてのアプリケーションを開始します。
- **ステップ8** appmgr afw show-cert-details コマンドを使用して、証明書の詳細を確認します。CERTIFICATE 1 は CA 署名付き証明書です。

(注) CA署名付き証明書が Cisco DCNM Web UI に表示されない場合、または DCNM サーバがエラーメッセージを送信した場合は、システムを再起動する必要があります。

# インストールした証明書の確認

appmgr afw show-cert-details コマンドを使用してインストールした証明書を確認でき、Web ブ ラウザによって証明書が有効か否か確認します。Cisco DCNM はすべての標準ブラウザ(Chrome、 IE、Safari、Firefox)をサポートします。しかし、各ブラウザでは証明書情報が異なって表示さ れます。

ブラウザのプロバイダ Web サイトで、ブラウザの固有情報を参照することをお勧めします。

次のスニペットは、証明書を確認するためのChromeブラウザバージョン74.0.3729.169の例です。

1. URL https://<dcnm-ip-address> または https://<FQDN> をブラウザのアドレス バーに入力 します。

Return キーを押します。

2. 証明書の種類に基づき、URL フィールドの左側のアイコンにロック アイコン [ ▲ ] また はアラート アイコン [ ▲ ] が表示されます。

アイコンをクリックします。

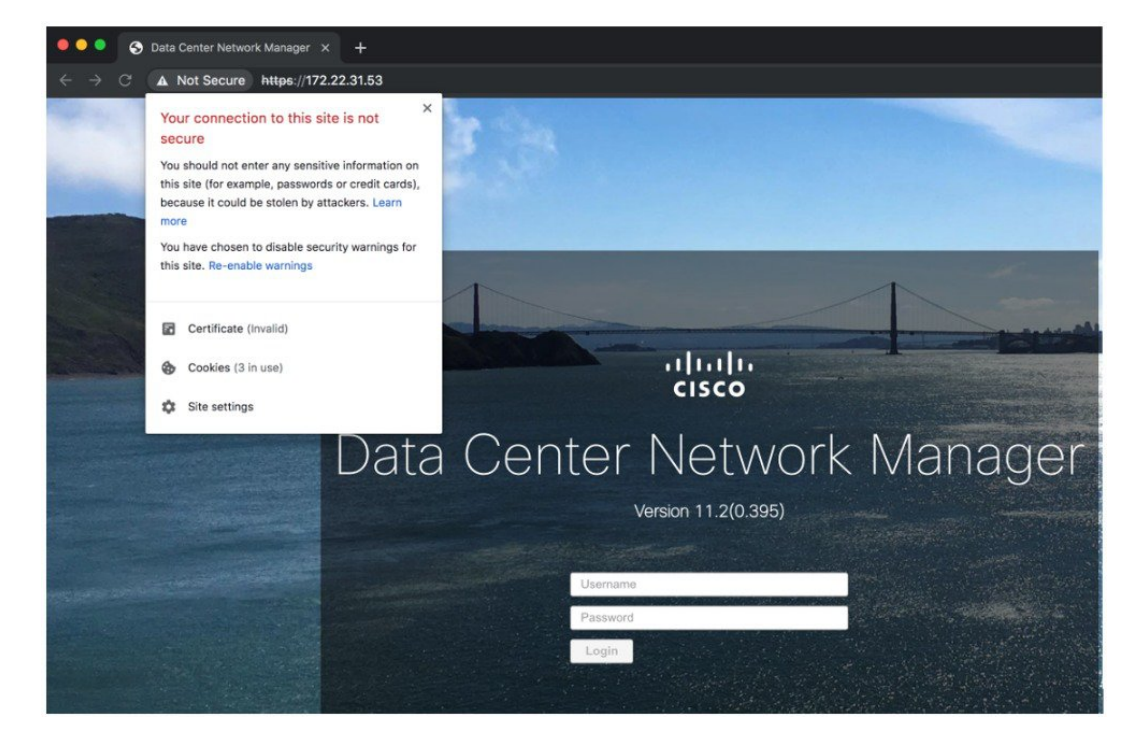

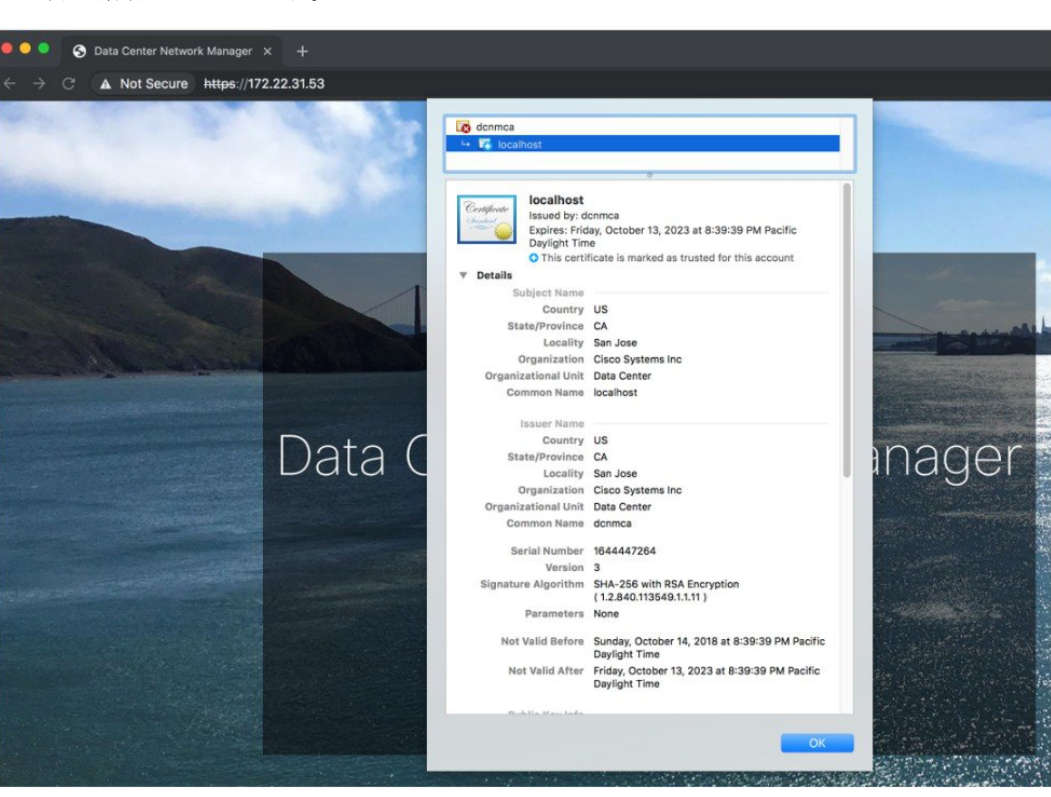

カードで、[証明書 (Certificate)] フィールドをクリックします。
 証明書の情報が示されます。

表示されている情報は、appmgr afw show-cert-details を使用して証明書の詳細を確認した ときに、証明書1に表示されている詳細と一致している必要があります。

翻訳について

このドキュメントは、米国シスコ発行ドキュメントの参考和訳です。リンク情報につきましては 、日本語版掲載時点で、英語版にアップデートがあり、リンク先のページが移動/変更されている 場合がありますことをご了承ください。あくまでも参考和訳となりますので、正式な内容につい ては米国サイトのドキュメントを参照ください。